D/IDO 大同生命

## 会社や自宅で気軽に視聴できる **DAIDO LIVE**Webセミナーのご案内

全国12,000社の中小企業経営者の生の声を集めた「大同生命サーベイ」をもとに、 経営者の皆さまの、今こそ知りたい各分野の専門家や、様々な業種のトップランナーなどをお迎えし、 お役立ていただける、さまざまな情報をWebセミナーで定期的にお届けします。

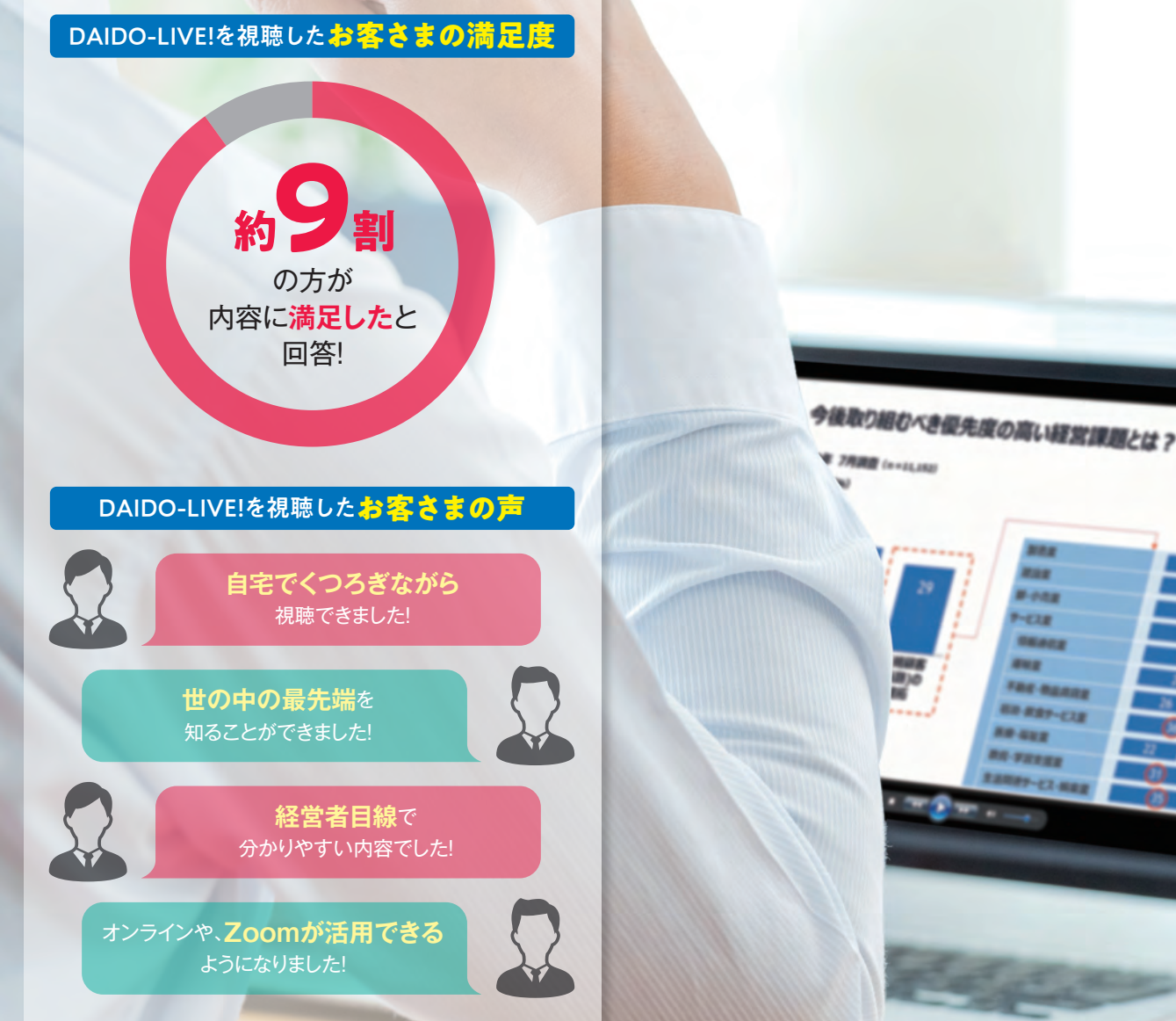

けます。

Zoomのインストール方法や、お申し込みについては裏面をご覧ください。

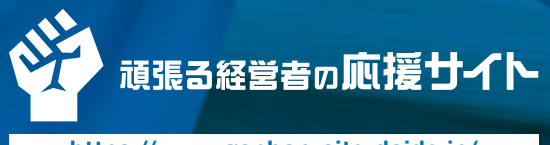

「DAIDO-LIVE!」に関する各種情報は「頑張る経営者の応援サイト」よりご 確認いただけますので、ぜひ会員登録ください。 会員登録(メールマガジンを受け取る選択)いただいた方には、開催の都度 ご案内をさせていただきます。また、これまでの開催分の映像も視聴いただ

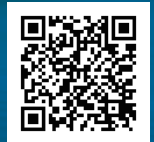

https://www.ganbarusite-daido.jp/

## DAIDO LIVE! の申込方法

専用の申込サイトへアクセスのうえ、申込登録ください。

申込は、頑張る経営者の応援サイト(https://www.ganbarusite-daido.jp/)から登録いただけます。

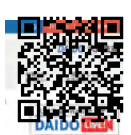

●ウェビナー参加お申込みは、「頑張る経営者応援サイト」トップページにある「DAIDO LIVE!」アイコンを<mark>クリック</mark>して申込フォームへお進みください。

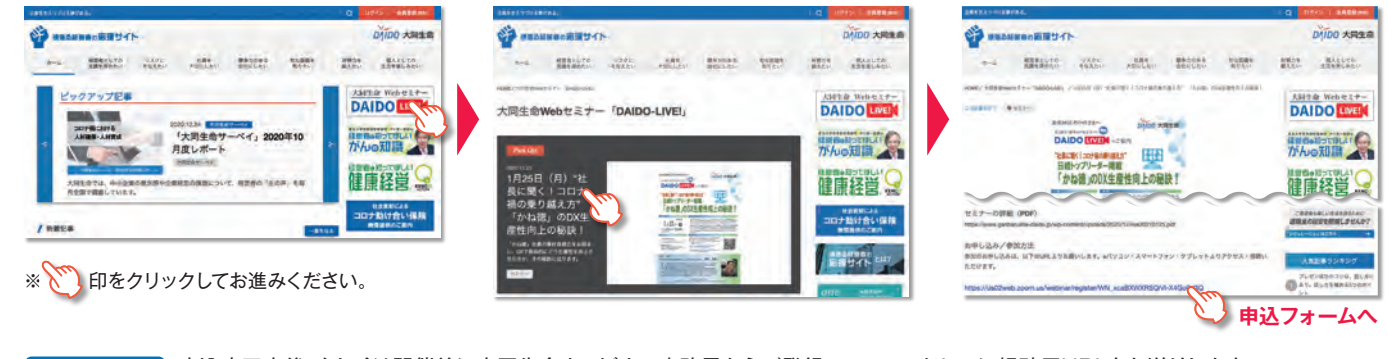

申込完了直後、もしくは開催前に大同生命ウェビナー事務局からご登録のメールアドレスに視聴用URLをお送りします。 開催時刻になりましたら、お送りしたURLをクリックし、アクセスしてください。

ご視聴は

## Zoomインストールのご案内

『DAIDO-LIVE!』ご視聴時にZoomをインストールいただくことも可能ですが、事前にインストールいただくとスムーズにご視聴いただけます。

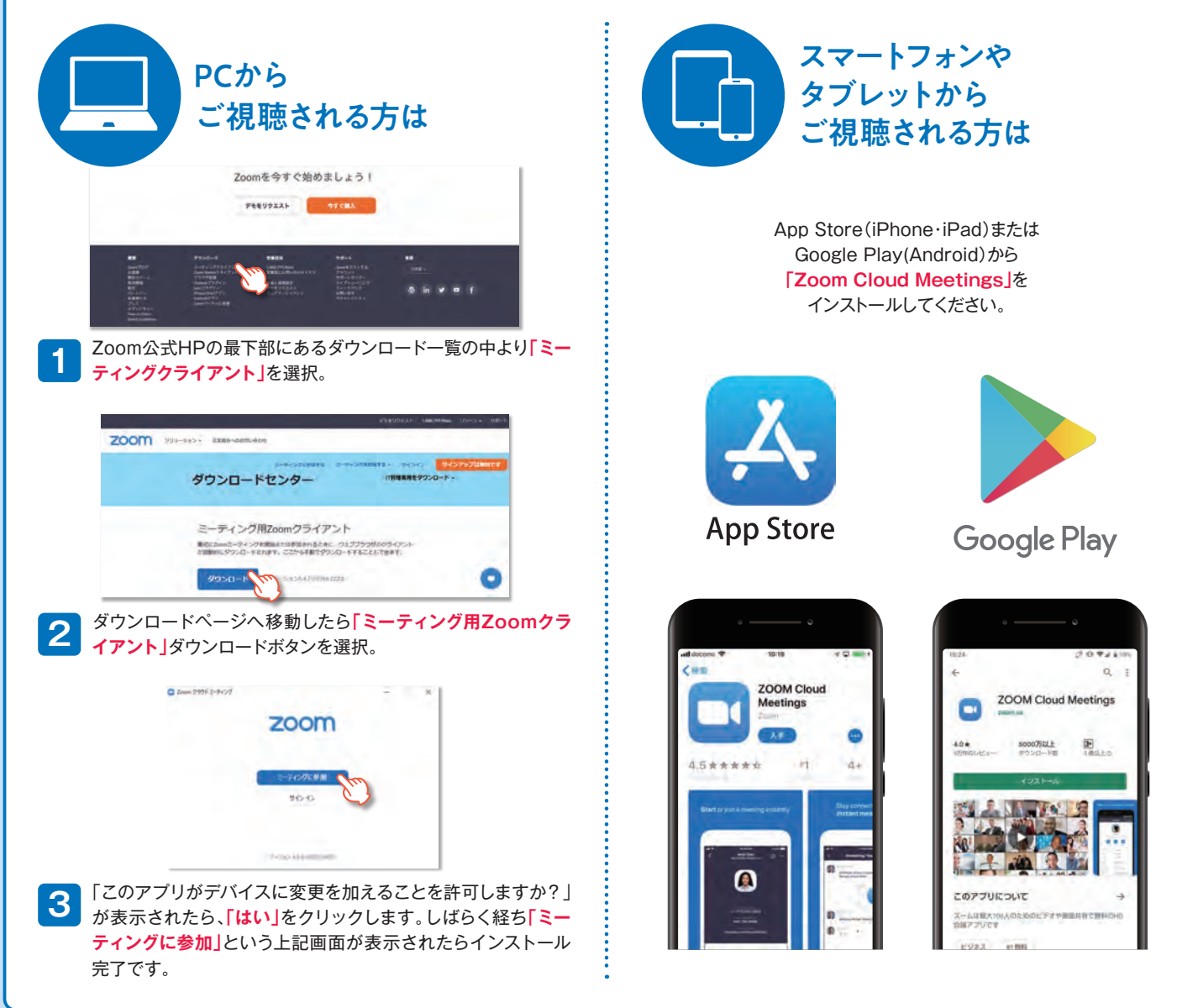

## NO.47448 2021-02